# HyperFlex服务器发现问题故障排除核对表

# 目录

<u>简介</u> <u>开始使用前</u> <u>场景1(适配器插槽填充)</u> <u>场景2(发现和管理连接策略)</u> <u>场景3(将VIC 1400连接到FI)</u> <u>场景4(链路培训)</u> <u>场景5(软件版本不匹配)</u> <u>场景6(检查FI服务)</u>

# 简介

本文档介绍了与思科统一计算系统管理(UCSM)集成的HyperFlex(HX)服务器是否未能发现的问题清 单。

## 开始使用前

**提示:**确保将服务器思科集成管理控制器(CIMC)设置为出厂默认设置,以与Cisco UCS Manager集成。

## 场景1(适配器插槽填充)

对于HyperFlex服务器(示例显示C240M5),请确保模块化主板局域网(MLOM)插槽通过电缆连接 到交换矩阵互联(FI),以便能够发现。

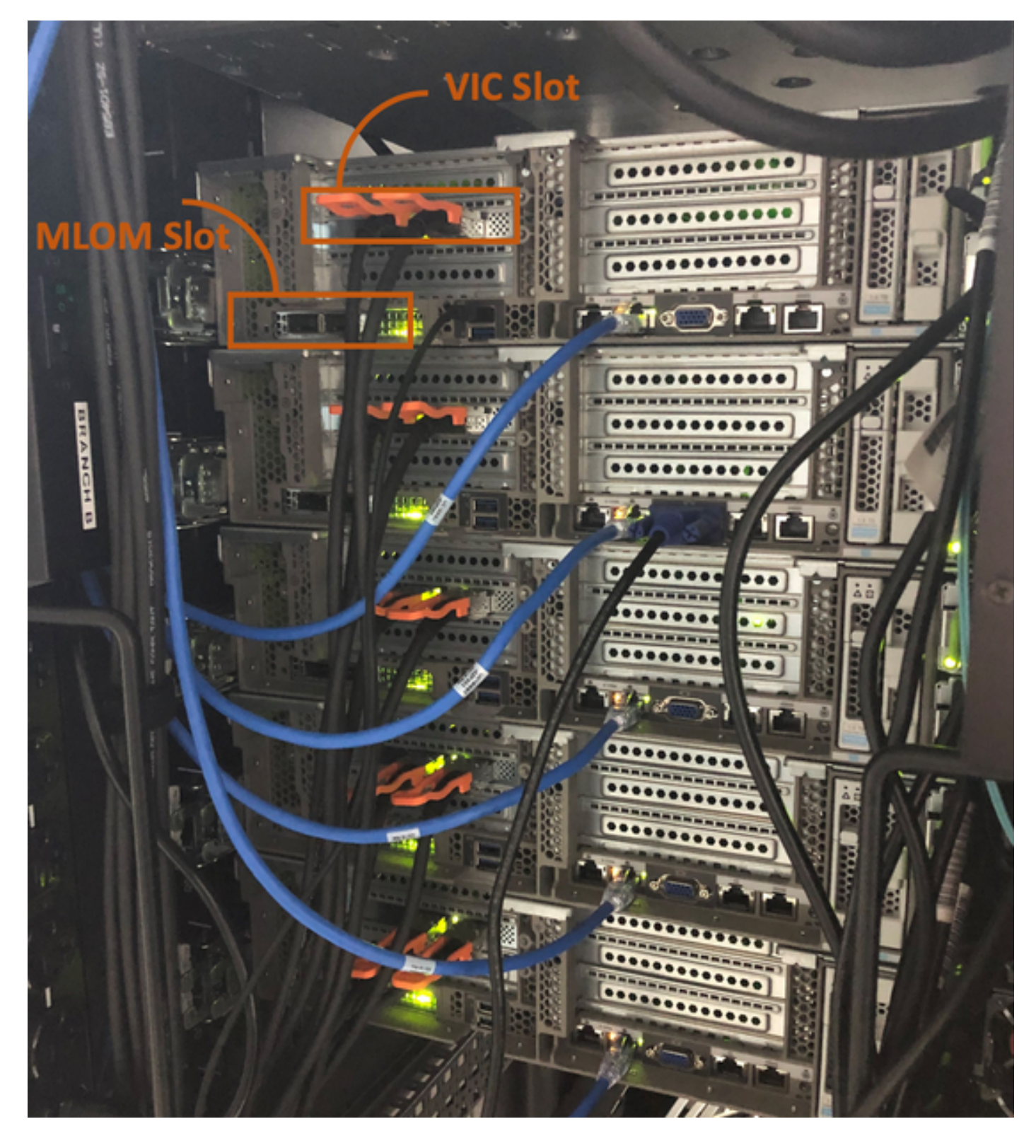

在此场景中,服务器将无法发现,因为虚拟接口卡(VIC)插槽正插入FI。 应将MLOM插槽插入FI中以完成发现。(发现HyperFlex服务器时必须使用MLOM)

参考:<u>SingleConnect与Cisco UCS Manager集成</u>

场景2(发现和管理连接策略)

确保机架服务器发现策略和机架管理连接策略未更改

| æ  | All                           | Equipment 2                                                                                                    |
|----|-------------------------------|----------------------------------------------------------------------------------------------------|
|    | <ul> <li>Equipment</li> </ul> | Main Topology View Fabric Interconnects Servers Thermal Decommissioned Firmware Management Policies               |
|    | Chassis                       | Global Policies Autoconfig Policies Server Inheritance Policies Server Discovery Policies SEL Policy Power Groups |
| 윪  | ▼ Rack-Mounts                 | Link Grouping Preference :  ONone OPort Channel                                                                   |
|    | Enclosures 1                  | Multicast Hardware Hash :   Disabled  Enabled                                                                     |
| -  | FEX                           |                                                                                                    |
|    | <ul> <li>Servers</li> </ul>   | Rack Server Discovery Policy                                                                                      |
| Y  | Fabric Interconnects          | Action : Immediate User Acknowledged                                                                              |
| =  | * Policies                    | Scrub Policy : <pre> </pre> <pre> </pre>                                                                          |
|    | Port Auto-Discovery Policy    |                                                                                                    |
|    |                               | Rack Management Connection Policy                                                                                 |
| 20 |                               | Action : O Auto Acknowledged User Acknowledged                                                                    |

- •自动确认:这是C系列机架式服务器的建议和默认连接模式。如果连接模式是自动确认的,则在 建立物理连接后立即,Cisco UCS Manager将发现机架式服务器并根据指定的管理策略开始管 理服务器。
- •用户确认:如果连接模式是用户确认的,则在建立物理连接后,您必须手动确认连接并在Cisco UCS Manager GUI或Cisco UCS Manager命令行界面(CLI)中指定连接模式以开始发现。Cisco UCS Manager不开始C-C系列机架式服务器发现,直到您指定连接模式。

## 场景3(将VIC 1400连接到FI)

将VIC 1400插入FI时,请注意以下标准。

下图显示C系列机架安装的直接连接模式物理连接示例 配备Cisco UCS VIC 1455的服务器。Cisco UCS VIC 1457的端口连接保持不变。

警告:不建议使用25GE无源铜缆。有关详细信息,<u>请参阅CSCvq50343</u>和<u>CSCvq38756</u>

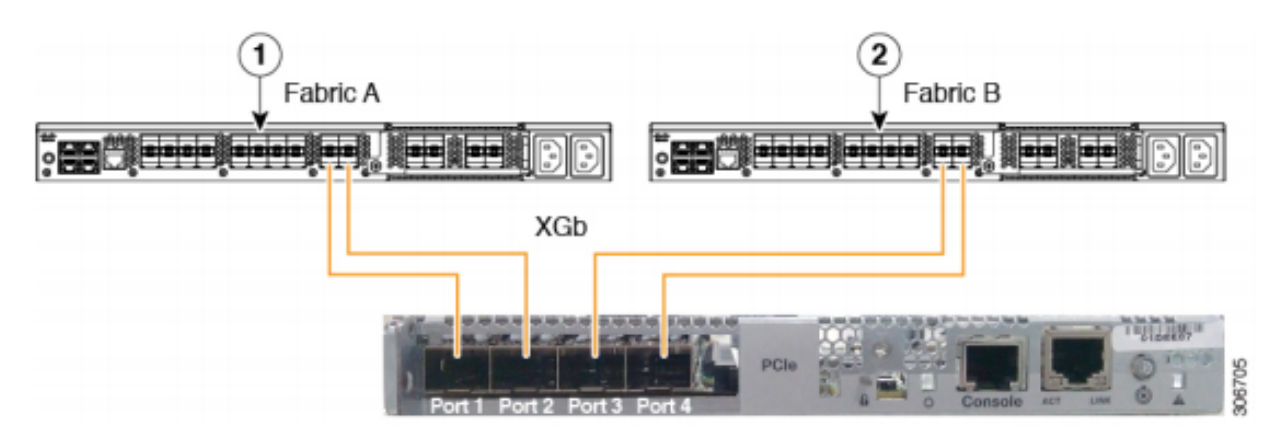

Figure 2: Direct Connect Cabling Configuration with Cisco VIC 1455 (2-Port Linking)

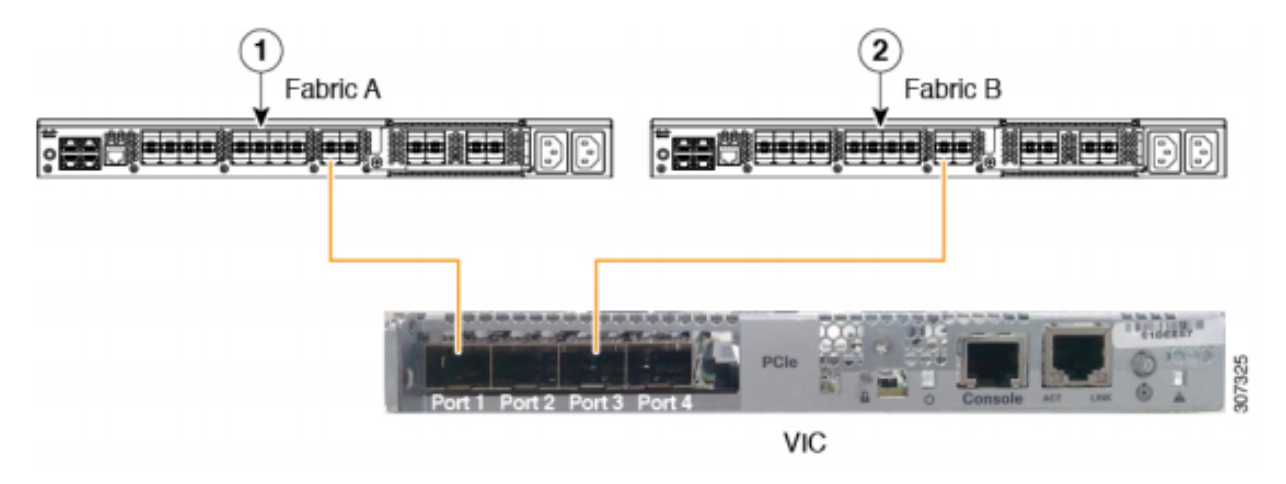

**注意**以下限制适用: 端口1和2必须连接到同一交换矩阵互联,即Fabric-A。 端口3和4必须连接到同一交换矩阵互联,即Fabric-B。 这是由于卡内部的端口通道架构。 端口1和3被使用,因为端口1和2(也是3和4)之间的连接形成了内部端口通道。

警告:请勿将端口1连接到交换矩阵互联A,将端口2连接到交换矩阵互联B。 仅使用端口1和3。使用端口1和2会导致发现和配置失败。

#### 场景4(链路培训)

思科40Gbps VIC/MLOM(1300/1400)卡具有速度/培训选项。

以下选项(取决于型号/固件/CIMC):

管理速度 链接培训 40Gbps 关闭 40Gbps 开启 4x10Gbps 关闭 自动 关闭 自动 在

如果选择了错误的速度/培训,则链路可能不会启动,也不会显示"链路指示灯"。

通常,这被误认为是"坏卡",因为隔离故障排除导致"坏卡"成为非工作状态的常见因素。

- 1. 连接键盘/显示器
- 2. [F8]配置CIMC并输入Internet协议(IP)地址(<u>配置CIMC</u>)
- 3. 将管理端口连接到网络/笔记本电脑
- 4. 访问新配置的CIMC IP以访问CIMC Web图形用户界面(GUI)并进行以下更改

#### 通过CIMC Web GUI查看VIC配置

| E → Cisco Integrated Management Controller |                                                                   |              |               |             |               |                   |            |       |                 |                   |
|--------------------------------------------|-------------------------------------------------------------------|--------------|---------------|-------------|---------------|-------------------|------------|-------|-----------------|-------------------|
| Chassis                                    | Chassis Indexe Adapter Card MLOM / External Ethernet Interfaces 🚖 |              |               |             |               |                   |            |       |                 |                   |
| Compute                                    | Compute General External Ethernet Interfaces vNICs vHBAs          |              |               |             |               |                   |            |       |                 |                   |
| Networking<br>Adapter Card 2               | Exte                                                              | rnal Etherne | et Interfaces |             |               |                   |            |       |                 |                   |
| Adapter Card MLOM                          |                                                                   |              | Port          | Admin Speed | Link Training | MAC Address       | Link State | Encap | Operating Speed | Connector Present |
|                                            |                                                                   | 0            | PORT-0        | 40Gbps      | OFF           | 00:5D:73:7C:49:40 | Link Down  | CE    |                 | No                |
| Storage                                    | •                                                                 | 0            | PORT-1        | 40Gbps      | OFF           | 00:5D:73:7C:49:41 | Link Down  | CE    |                 | No                |
|                                            |                                                                   |              |               |             |               |                   |            |       |                 |                   |
| Admin                                      | •                                                                 |              |               |             |               |                   |            |       |                 |                   |
|                                            |                                                                   |              |               |             |               |                   |            |       |                 |                   |

#### 更改管理员速度

| E ★ F Cisco Integrated Management Controller             |                                                                    |                  |               |                   |            |       |                 |                   |  |  |
|----------------------------------------------------------|--------------------------------------------------------------------|------------------|---------------|-------------------|------------|-------|-----------------|-------------------|--|--|
| Chassis •                                                | Chassis > A / / Adapter Card MLOM / External Ethernet Interfaces * |                  |               |                   |            |       |                 |                   |  |  |
| Compute General External Ethernet Interfaces vNICs vHBAs |                                                                    |                  |               |                   |            |       |                 |                   |  |  |
| Networking 2 -                                           | Networking 2 - External Ethernet Interfaces                        |                  |               |                   |            |       |                 |                   |  |  |
| Adapter Card 2                                           |                                                                    |                  |               |                   |            |       | 0               |                   |  |  |
| Adapter Card MLOM                                        | Port                                                               | Admin Speed L    | Link Training | MAC Address       | Link State | Encap | Operating Speed | Connector Present |  |  |
| · · · · · ·                                              | PORT-0                                                             | 40Gbps 40        | OFF 5         | 00:5D:73:7C:49:40 | Link Down  | CE    | 1               | No                |  |  |
| Storage •                                                | O PORT-1                                                           | 40Gbps O         | DFF           | 00:5D:73:7C:49:41 | Link Down  | CE    | _ Save   Cancel | No                |  |  |
| Admin 🕨                                                  |                                                                    | 4x10Gbps<br>Auto |               |                   |            |       | 0               |                   |  |  |
|                                                          |                                                                    |                  |               |                   |            |       |                 |                   |  |  |

#### 更改链接培训

| E I I I I I I I I I I I I I I I I I I I |                                                          |            |                                                        |             |               |                   |            |       |                 |                   |  |
|-----------------------------------------|----------------------------------------------------------|------------|--------------------------------------------------------|-------------|---------------|-------------------|------------|-------|-----------------|-------------------|--|
| Chassis                                 | •                                                        | <b>↑</b> / | / / Adapter Card MLOM / External Ethernet Interfaces 🚖 |             |               |                   |            |       |                 |                   |  |
| Compute                                 | Compute General External Ethernet Interfaces vNICs vHBAs |            |                                                        |             |               |                   |            |       |                 |                   |  |
| Networking 2                            | ٣                                                        | Exte       | External Ethernet Interfaces                           |             |               |                   |            |       |                 |                   |  |
| Adapter Card 2                          |                                                          |            | Port                                                   | Admin Speed | Link Training | MAC Address       | Link State | Encap | Operating Speed | Connector Present |  |
| Adapter Card MLOM                       | 3                                                        | ۲          | PORT-0                                                 | 40Gbps 🔻    | On 🔻          | 00:5D:73:7C:49:40 | Link Down  | CE    |                 | No                |  |
| Storage                                 | •                                                        | 0          | PORT-1                                                 | 40Gbps 4    | on 5          | 00:5D:73:7C:49:41 | Link Down  | CE    | _ Save   Cancel | No                |  |
| Admin                                   | ۲                                                        |            |                                                        |             |               |                   |            |       | Ŭ               |                   |  |
|                                         |                                                          |            |                                                        |             |               |                   |            |       |                 |                   |  |

通过CIMC Web GUI重置确实提供了将VIC配置重置为出厂默认设置的选项。

|                        | Cisco Integrated Management Controller                                                                                                    |                                                                                                    |
|------------------------|----------------------------------------------------------------------------------------------------|----------------------------------------------------------------------------------------------------|
| Chassis •              | n / Admin / Utilities 🖈                                                                                                    |                                                                                                    |
| Compute                | Export Technical Support Data   Generate Technical Support Data for Local Download  <br>Add/I Indate Circo IVC Report   Download Hardware Inventory Data to Local Download | Import Configuration   Export Configuration   Reset Lucieat Or Default   Generate NMI to Host                                                                                                    |
| Networking             | Enable Smart Access USB                                                                                                    | — Екропс Накомаке интенногу рака to Remote – орново Pro Catalog – Исачаке Pro Catalog – Disau<br>Составляется и само у развития с составляется и само у развития с составляется с само у – развития с составляется с составляется<br>с составляется с составляется с составляется с составляется с составляется с составляется с составляется с сост<br>с составляется с составляется с составляется с составляется с составляется с составляется с составляется с соста<br>с с составляется с с составляется с с составляется с с составляется с с с с с с с с с с с с с с с с с с |
| Storage +              | ▼ Last Technical Support Data Export                                                                                                    | ▼ PID Catalog                                                                                                    |
| Admin 2 •              | Status: NONE                                                                                                    | Upload Status: N/A<br>Activation Status: N/A                                                                                                    |
| User Management        |                                                                                                    |                                                                                                    |
| Networking             | ▼ Cisco IMC Last Reset                                                                                                    | ▼ Inventory Data                                                                                                    |
| Communication Services | Status: ac-cycle                                                                                                    | Status: COMPLETED                                                                                                    |
| Security Management    |                                                                                                    | Reset to factory Default                                                                                                    |
| Security management    | <ul> <li>Cisco IMC Configuration Import/Export</li> </ul>                                                                                                    | Reset to factory Default Setting of Adapter Import/Export                                                                                                    |
| Event Management       | Action: NONE                                                                                                    | 5 All Action: NONE                                                                                                    |
| Firmware Management    | Status: NONE                                                                                                    | BMC Status: NONE                                                                                                    |
| Utilities 🕇            | Diagnostic Message: NONE                                                                                                    | Storage     Diagnostic Message: NONE                                                                                                    |
| Device Connector       |                                                                                                    | G Adapter Card 2                                                                                                    |
|                        | ▼ Factory Default Status                                                                                                    | 7 ✓ Adapter Card MLOM nt Panel USB                                                                                                    |
|                        | BMC: NA                                                                                                    | Rescent Cancel Smart Access USB: Disabled                                                                                                    |
|                        | Storage: NA                                                                                                    | storage Device Attached: Disabled                                                                                                    |
|                        |                                                                                                    |                                                                                                    |
|                        | VIC: NA                                                                                                    |                                                                                                    |

5.重新启动服务器并执行CIMC重置为出厂默认值。(按"F8"键输入"CIMC Config",在"Factory Defaults"下选择"CIMC Factory Default"。按F10保存) 6.拉电源线30秒。

7.重新连接10G电缆。

8.重新连接电源线并打开电源。

这将开始重新发现过程。

注意:此行为作为缺陷CSCvq21079的一部分进行跟踪

## 场景5(软件版本不匹配)

如果HyperIfex服务器的CIMC版本低于在UCSM中发现所需的版本,则服务器将无法发现

例如,如果我们将HX240c M5服务器与6400系列FI集成,则HX240c M5的CIMC最低版本为4.0(1a)

|         |              |                    |          | 推荐的软件版    | 反本           |
|---------|--------------|--------------------|----------|-----------|--------------|
| 肥久哭     | 最低软件版本       | 最低软件版本             | 最低软件版本   | UCS 6200系 | 列FI          |
| 加入了百百   | UCS 6200系列FI | UCS 6332、6332-16UP | UCS 6454 | UCS 6332、 | 6332-16UP FI |
|         |              |                    |          | UCS 6454  |              |
| C240 M5 | 3.2(1d)      | 3.2(1d)            | 4.0(1a)  | 4.0(4f)   |              |

参考:<u>机架式服务器与UCSM集成的最低主机固件版本</u>

确保这种情况的唯一方法是将服务器转换为独立服务器(<u>配置CIMC</u>)并使用主机升级实用程序 (HUU)升级固<u>件。(Upgrading Firmware with HUU</u>) 将服务器升级到适当的CIMC级别后:

1.重新启动服务器并执行CIMC重置为出厂默认值。(按"F8"键输入"CIMC Config",在"Factory Defaults"下选择"CIMC Factory Default"。按F10保存)
 2.拉电源线30秒。
 3.重新连接10G电缆。
 4.重新连接电源线并打开电源。
 这将开始重新发现过程。

#### 场景6(检查FI服务)

如果HX服务器与建议的与UCSM集成的版本一致,但仍无法通过任何4.0 UCSM固件上的6400个 FI发现:

检查FI上的"show pmon state",查看是否只有两个pmon服务显示正在运行。

UCS-A(local-mgmt)# show pmon state

svc\_sam\_samcproxy running 0(4)0 0 no no svc\_sam\_samcstatsproxy running 0(4)0 0 no no

**注意:**这是作为缺陷CSCvo64592的一部<u>分跟踪</u>。